# <u>写真印刷の方法</u>

中央幼稚園のホームページ掲載されている写真は、解像度が高く設定されておりますので、 L版サイズの写真印刷でしたらきれいに印刷することが可能です。 お子様の写真を見つけましたら園での生活の思い出にご自宅で印刷してみては如何でしょうか、 ここでは、ホームページ上に掲載されている写真をご自宅のパソコンで印刷する方法をご紹介させて頂きます。

#### 1. 印刷したい写真の選択

ホームページ上にある印刷したい写真を選んで、その写真をクリックして下さい。

(クリックした写真が表示されるまで、インターネットの回線のスピードにより時間が

掛る場合が御座います。)

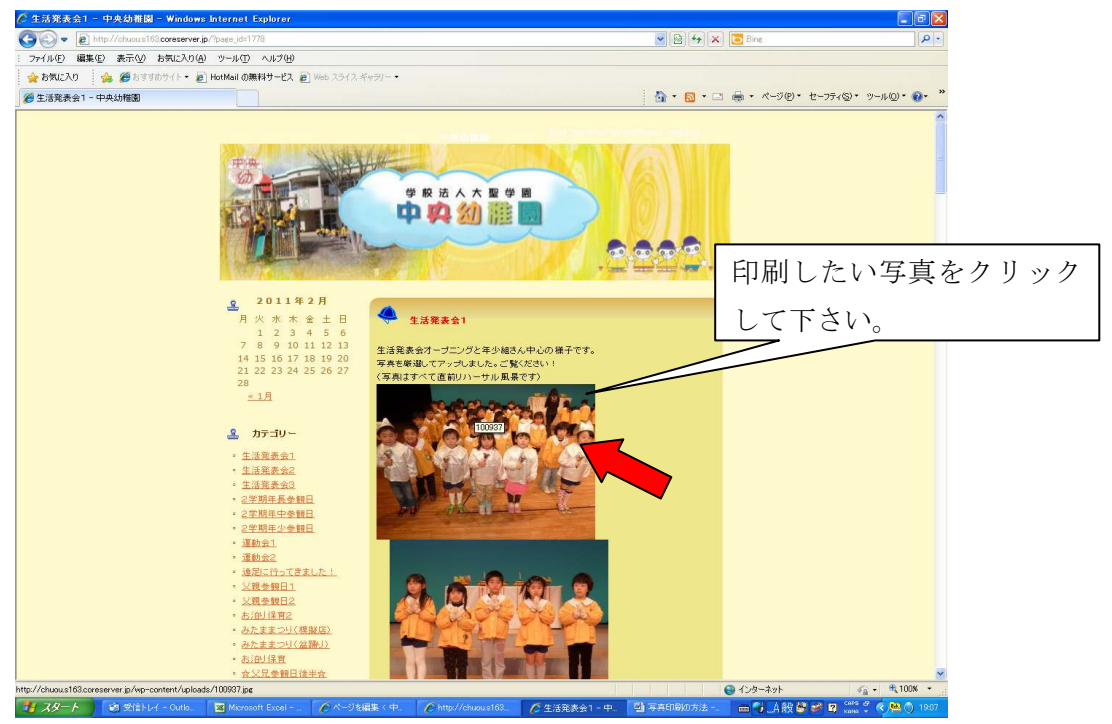

#### 2. 写真の保存

写真だけが表示されたら、右クリックで"名前を付けて画像を保存する"を選択して下さい。

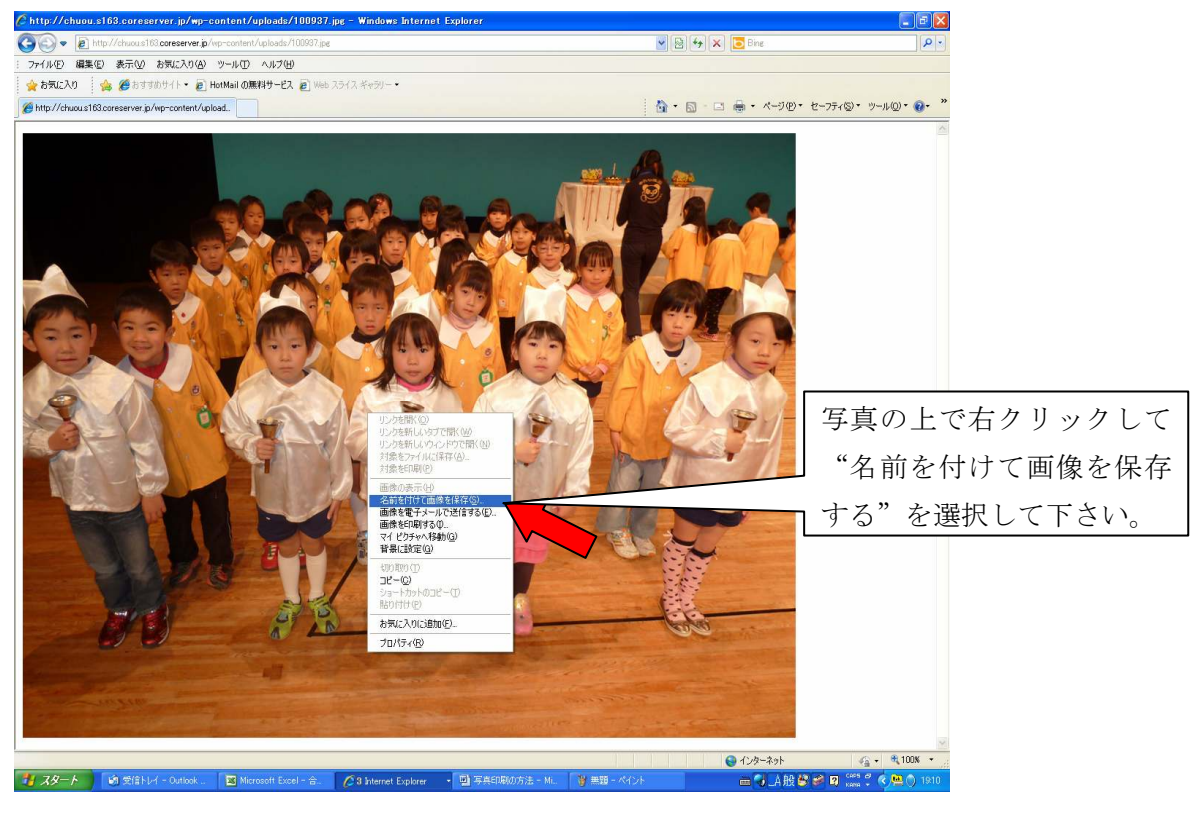

### 3. 名前を付けて保存する

ファイル名に判りやすい名前を入力し、"保存"ボタンを押して下さい。

(そのまま保存して頂いても OK ですが、複数の写真を印刷する場合は、区別出来なくなりますので、 判りやすい名前を付けて保存することをお薦め致します。)

| 画像の保存          |                 |              |                         | ? 🛛  |
|----------------|-----------------|--------------|-------------------------|------|
| 保存する場所型:       | 🕘 ব্ব ৫০৮৯ 🔶    |              | 💽 🥝 🧊 🔝 •               |      |
| 最近使ったファイル      |                 |              | マイピクチャになっていることを         |      |
| デスクトップ         | 7               |              | ご確認下さい。                 |      |
| ک<br>۲۲ (۲4 ۲4 | Sample Pictures |              |                         |      |
| ۱۹- ۲۷ ۲۱ - ۶  |                 | [            | 判りやすい名前を入力して、           |      |
| र्ग २७४७-७     |                 |              | "保存"ボタンを押して下さい。         |      |
|                | <br>ファイル名(N):   | 103442       | ▼ 保存                    | ©    |
|                | ファイルの種類(工):     | JPEG (*.jpg) | <ul> <li>キャン</li> </ul> | tu 🛛 |

### 4. 保存された写真の呼び出し

左下のスタートをクリックしてマイピクチャを選択します。

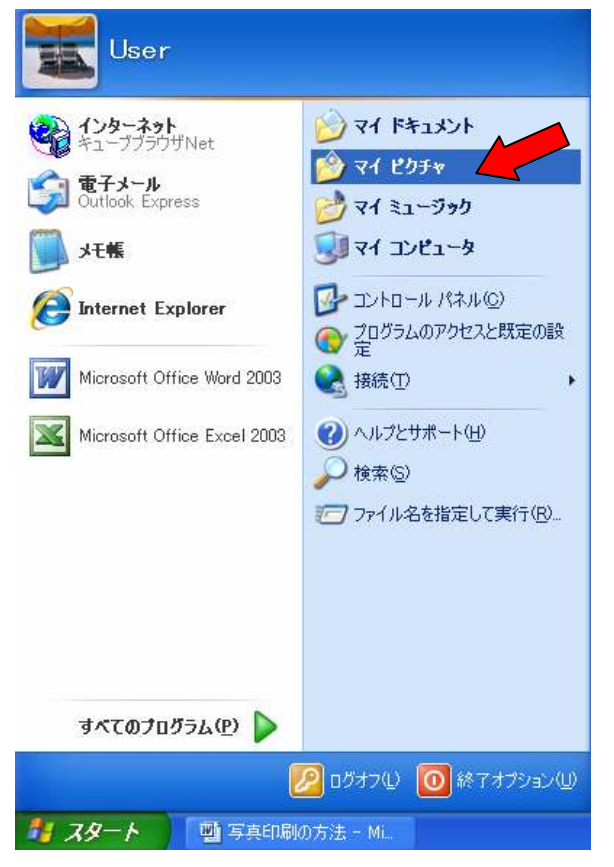

### プリンタ付属のソフトについて

キャノン製のプリンタの場合、付属ソフトの Easy-PhotoPrint をご利用頂くと簡単にきれいに印刷が可能です。 エプソン製のプリンタの場合、付属ソフトの EPSON PhotoQuicke をご利用頂くと簡単にきれいに印刷が可能です。 共に、印刷の方法はプリンタの取扱説明書をご参照願います。

### 5. 写真の選択

マイピクチャが開いたら印刷したい写真の上で右クリックし、"印刷"を選択して下さい。

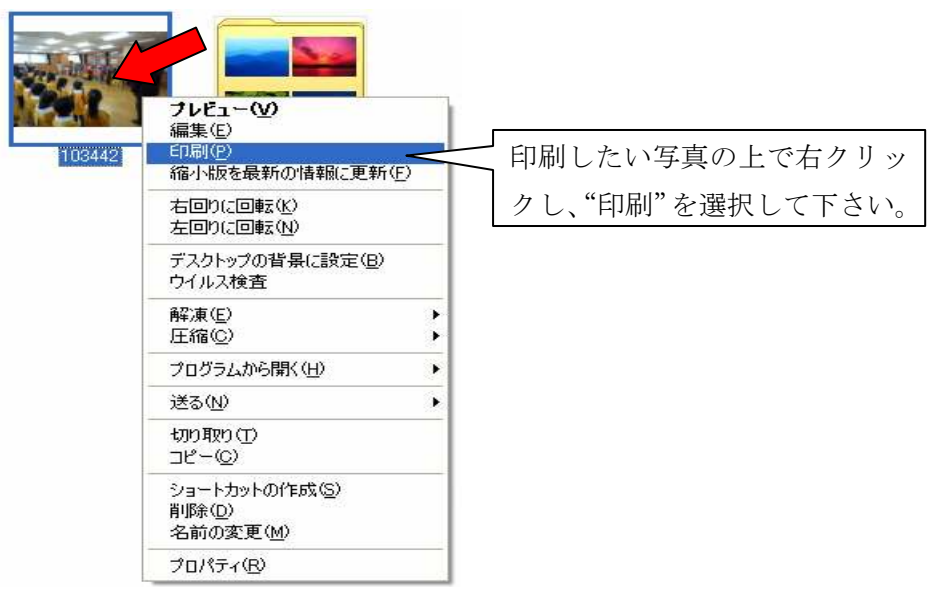

### 6. 写真の印刷ウィザード

写真の印刷ウィザードが表示されますので、"次へ"をクリックして下さい。

| h 写真の印刷ウィザード |                                                    | × |
|--------------|----------------------------------------------------|---|
|              | 写真の印刷ウィザードの開始                                      |   |
|              | このウィザードを使って、デジタル カメラやスキャナで撮影した写真をフォーマットし印<br>刷します。 |   |
|              | またコンピュータにある写真やそのほかの種類の画像を印刷することができます。              |   |
| 597          |                                                    |   |
|              | 続行するには D太へJ をクリックしてください。                           |   |
|              | 〈戻る(四) 次へ(四) ト・・・・・・・・・・・・・・・・・・・・・・・・・・・・・・・・・・・・ | ) |

### 7. 印刷の基本設定

"印刷の基本設定"をクリックします。使用するプリンタによって、表示される内容が異なります。

| 🔤 写真の印刷ウィザード                                                    |      |
|-----------------------------------------------------------------|------|
| <b>印刷オブション</b><br>使用するプリンタと用紙を選択してください。                         | Ø    |
| 使用するブリンタを指定してください(R)<br>Canon PDKUS 860i アリンタのインストール(S)         |      |
| 印刷する前に、適した用紙を選択することをお勧めします。[印刷の基本設定] をクリックしてください。<br>印刷の基本設定(P) |      |
| 現在選択されている用紙: 普通紙                                                |      |
|                                                                 |      |
| 〈戻る(B) 次へ(N) > キャン                                              | bu ) |

8-1. キャノンプリンタの場合(エプソンプリンタの場合は9-1をご参照願います) キャノンプリンタのプロパティが表示されたら用紙の種類、印刷品質、

印刷前にプレビューを表示、を設定して下さい。

|                          |                                  | 0                         |                 |  |
|--------------------------|----------------------------------|---------------------------|-----------------|--|
| 🗇 Canon PIXUS 860iのプロパテ- | ſ                                |                           | ? 🔀             |  |
| 🍳 基本設定 🥪 ページ設定 🥘         | スタンプ/背景 🥩                        | 特殊効果 過 お気に入り 🕌 ユージ        | דֿרשדֿר ד       |  |
| I Q                      | 用紙の種類型:<br>給紙方法(E):              | スーパーフォトペーパー<br>オートシートフィーダ |                 |  |
|                          | 印刷品質:                            | ○ きれい(G)                  | 使用する用紙の種類を▼をクリ  |  |
|                          | a                                | C 速い(B)                   | ックして選択して下さい。    |  |
|                          |                                  | C 77297(C)                | 戰定(2)           |  |
|                          | 色調 <u>整</u> :                    | ○ 自動(型) ○ マニュアル調整(M)      | "きれい"を選択して下さい。  |  |
| カラー印刷                    | 🔲 グレースケール印                       | □□刷⟨⊻)                    |                 |  |
|                          |                                  | <u>1-を表示(W)</u>           |                 |  |
|                          | 1                                |                           | 」"印刷前にプレビューを表示" |  |
| ● 「● プリントアドバイザー①…        | プリントアドバイザー────     にチェックを入れて下さい。 |                           |                 |  |
|                          | バージョン情報(2) 」 標準に戻す(E)            |                           |                 |  |
|                          | OK         キャンセル         ヘルプ     |                           |                 |  |

### 8-2.ページ設定

ページ設定タブをクリックして下さい

印刷の種類でフィットページ印刷を選択後、出力用紙サイズをL版に設定して

### "OK"ボタンを押して下さい。

| I Ganon PIXUS 860iのプロパティ                                                                                               | ? 🗙                       |
|----------------------------------------------------------------------------------------------------|---------------------------|
| <ul> <li>◎ 基本設定 ジャパージ設定 図 スタンブ/皆景 ジ 特殊効果 唱 お気に入り 器 ユーティリティ</li> <li>■ 用紙サイズ(2):</li> <li>● 印刷(の向き: ▲ ○ 統(0)</li> </ul> | ▼をクリックして"L版"を<br>選択して下さい。 |
| "ページ設定"をクリック<br>1番サイズ(E): [1]<br>して下さい。<br>「「「」」<br>「」」<br>「」」<br>「」」<br>「」」<br>「」」<br>「」」                             |                           |
| □ 75tal全面印刷(B)<br>(はみ出し量(M): 其 · · · · · · · · · · · · · · · · · ·                                                     | シクリックして"フィットペ             |
| A4->L判     Z7ットページ印刷     とじ方向:                                                                                         |                           |
| ■ 逆順で印刷(R) ■ 部単位で印刷(Q) ■ 標準に戻                                                                                          | a(E)                      |
| OK ++>\U/ 1                                                                                                    | ルプ                        |

### 8-3. レイアウトの選択

"フルページ写真プリント"を選択して"次へ"をクリックして下さい。

| ■ 写真の印刷ウィザード                         |                       |
|--------------------------------------|-----------------------|
| レイアウトの選択<br>次の選択肢の中からレイアウトを選択してください。 |                       |
| 利用可能なレイアウト(A):                       | 印刷プレビュー:              |
| フル ページ ブリント                          |                       |
| フルページ FAX プリント:<br>配置は適宜調整されます。      |                       |
|                                      |                       |
| 記置やサイズは適宜調整されます。                     |                       |
| <u></u>                              |                       |
| <sup>各値</sup> "フルページ写真プリント"          | •                     |
| をクリックして下さい。                          | < 戻る(B) 次へ(N) > キャンセル |

### 8-4. プレビュー

プレビューで確認して下さい。よろしければ"印刷開始"ボタンを押して下さい。 (問題があった場合は、"印刷中止"ボタンを押して項目5からやり直して下さい)

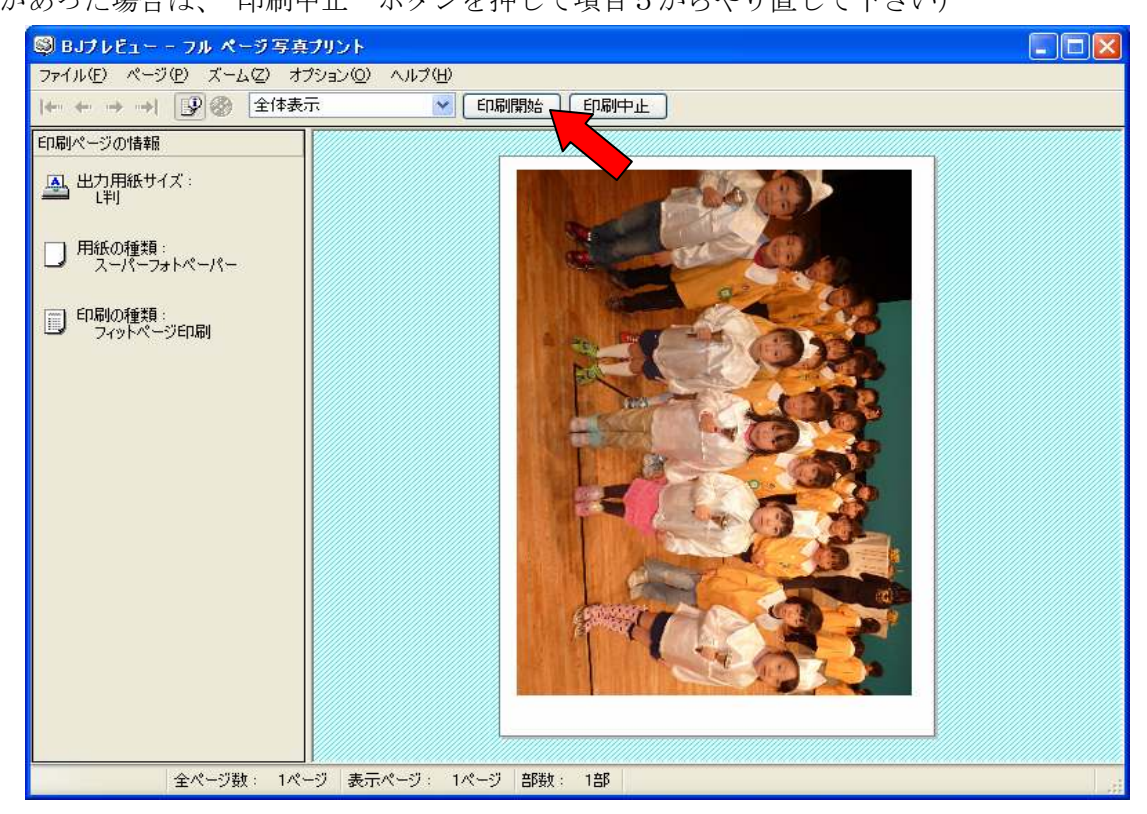

### 9-1. エプソンの場合

エプソンプリンタのプロパティが表示されたら用紙の種類、印刷品質、

印刷前にプレビューを表示、を設定して下さい。

| 🥩 EPSON PM-980CØ                                            | プロパティ                                                                     | ? 🗙                       |
|-------------------------------------------------------------|---------------------------------------------------------------------------|---------------------------|
| 🚱 基本設定 😡 用紙                                                 | 設定 🥶 レイアウト 🙀 ユーティリティ                                                      |                           |
| L判 89 × 127 mm                                              | 用紙種類(I) EPSON スーパーファイン紙                                                   | T I                       |
|                                                             | <ul> <li>○ カラ-(©)</li> <li>○ 黒(B)</li> <li>- 千-小設定</li> </ul>             | 使用する用紙の種類を▼をクリ            |
|                                                             | ● 推奨設定(U)                                                                 | ックして選択して下さい。              |
| ·                                                           | ○ オートフォトファイン!!<br>■ ■ ■ ■ ■ ■ ■ ■ ■ ■ ■ ■ ■ ■ ■ ■ ■ ■ ■                   | 5( <u>P</u> )             |
|                                                             | きれい 」 速い                                                                  |                           |
| T.                                                          | ▶ 靜音給紙(公)                                                                 | "印刷プレビュー"にチェック<br>を入れて下さい |
| フォト(マルチサイス・ドット)<br>ドライハョこよる色補正<br>マイクロウィーブ:スーパー<br>双方向印刷:オン | カードッジオフジョン<br>7色モード<br>ダークイエロー: ICDY21<br>ライトマセンタ: ICLM21<br>ライトシアン: ICLC |                           |
| EPSON<br>Version 5.92                                       | ☞ 印刷プレビュー(⊻) 困ったとき                                                        | It©                       |
|                                                             | OK キャンセル (                                                                | ヘルプ                       |

### 9-2. 用紙設定

四辺フチなし印刷は、プリンタの種類によってはフチなし印刷が出来ない場合があります。 また、フチあり印刷をされたい場合は、チェックを外して下さい。 設定が完了しましたら、"OK"ボタンを押して下さい。

| 👙 EPSON PM-980CØ                                              | ナロパティー ? 🗙                                                                                                    |
|---------------------------------------------------------------|----------------------------------------------------------------------------------------------------|
| 🕼 基本設定 😡 用紙                                                   | 設定 🥶 レイアウト 🙀 ユーティリティ                                                                                                    |
| L判 89 × 127 mm<br>四辺フチなし(標準)                                  | 給紙方法( <u>©</u> )<br>オートシートフィーダ・                                                                                                    |
|                                                               | ✓ 四辺フチチネL_(M): はみ出し量設定(K)<br>オートカット(L)<br>・ 「四辺フチなし"にチェックを入れて下さい。                                                                                                    |
|                                                               | H紙 91 X 20<br>L判 89 × 127 mm<br>印刷語数<br>「」」 22 33 部数型 1 · · ▼をクリックして"L版"を                                                                                                    |
| フォト (マルチサイスドドット)<br>トドライハ1こよる色補正<br>マイクロウィーブ:スーパー<br>双方向印刷:オン | □ 部単位で印刷(L) □ 逆順印刷(V)<br>逆順印刷(V) □ 逆順印刷(V)<br>□ 部単位で印刷(L) □ 逆順印刷(V)<br>□ 部単位で印刷(L) □ 逆順印刷(V)<br>□ 部(L) □ (L) □ |
| EPSON<br>Version 5.92                                         | □□□□□□記領域<br>● 標準(D) ● 最大(S)<br>■ センタリンゲ(T)                                                                                                    |
|                                                               | OK ++>>UN /117                                                                                                    |

### 9-3. レイアウトの選択

| ■ 写真の印刷ウィザード<br>レイアウトの選択                            |                      |
|-----------------------------------------------------|----------------------|
| 利用可能なレイアウト(A):                                      | 印刷プレビュー:             |
| フルページ プリント                                          |                      |
| フルページ FAX プリント:<br>配置は適宜調整されます。                     | REC ON               |
| フルページ写真プリント:<br>記号やサイズは適宜調整されます。                    |                      |
| אַכעד מאַכער פּער 🗸                                 |                      |
| <ul><li>"フルページ写真プリント"</li><li>をクリックして下さい。</li></ul> |                      |
|                                                     | 〈戻る(B) 次へ(D) × キャンセル |

## 9-4. プレビュー

プレビューで確認して下さい。よろしければ"印刷"ボタンを押して下さい。 (問題があった場合は、"印刷中止"ボタンを押して項目5からやり直して下さい)

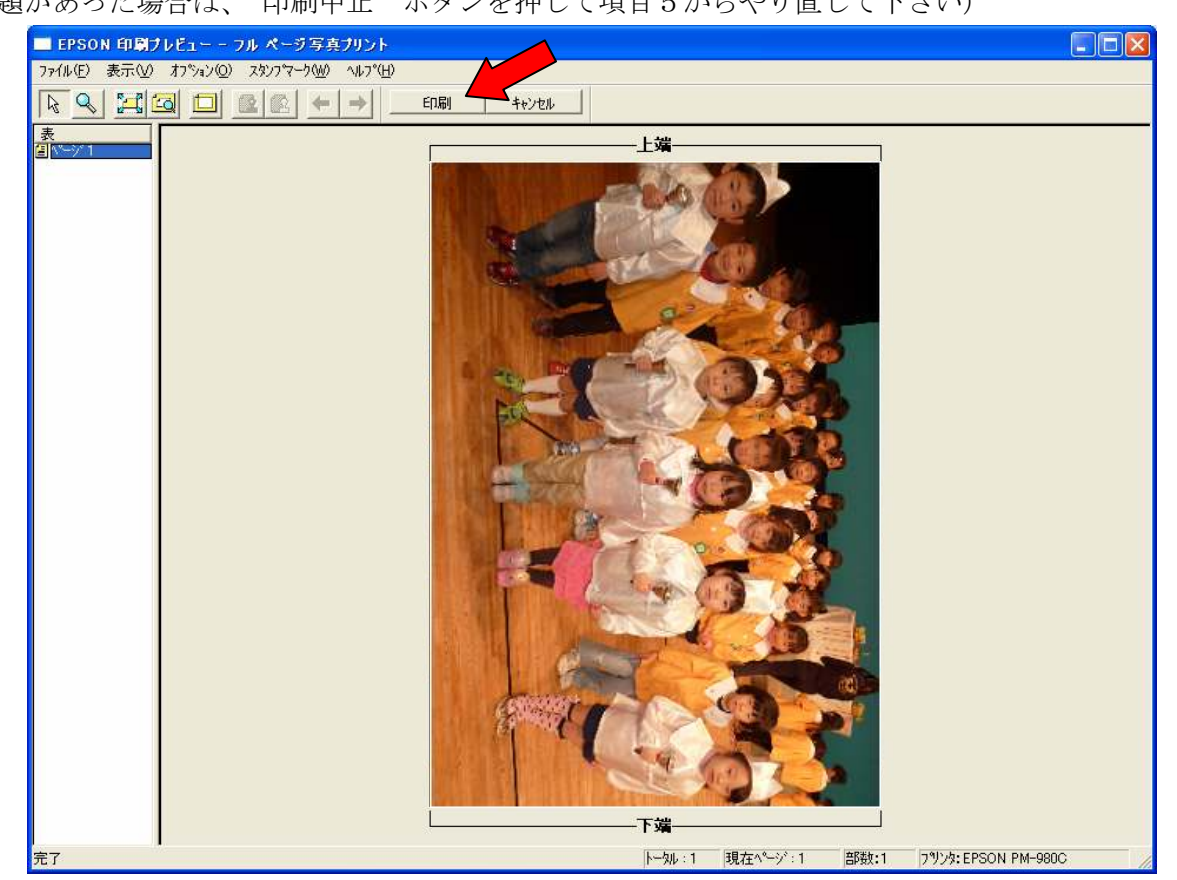